## D8125MUX

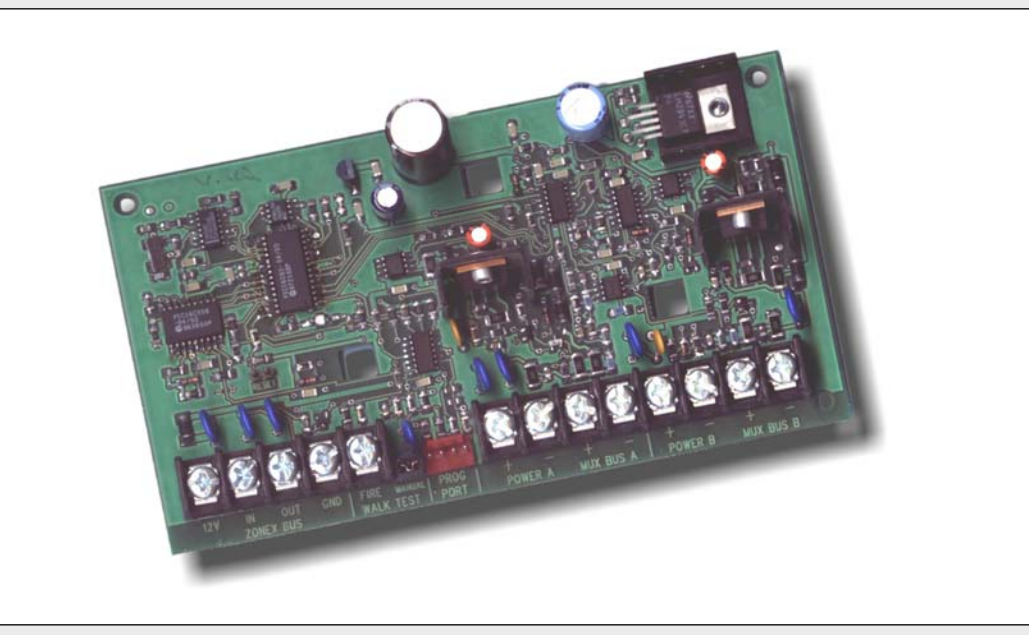

Operation and Installation GuideENMultiplex Bus Interface

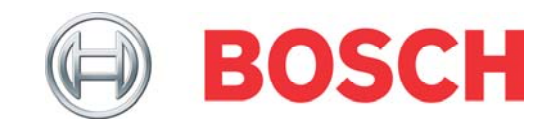

### Contents

| Conter | nts2                                                                                                    |
|--------|----------------------------------------------------------------------------------------------------|
| 1.0    | Introduction3                                                                                                    |
| 1.1    | Description                                                                                                    |
| 1.2    | Programming                                                                                                    |
| 1.3    | Listings                                                                                                    |
| 2.0    | Operation4                                                                                                    |
| 3.0    | Installation4                                                                                                    |
| 3.1    | Connecting the D5060 Programmer5                                                                                 |
| 3.2    | Programming6                                                                                                    |
| 3.2.1  | Powering the D50606                                                                                              |
| 3.2.2  | Programming Points                                                                                               |
| 3.2.3  | Removing a Point from the D8125MUX6                                                                              |
| 3.2.4  | Interrogation Mode7                                                                                              |
| 3.3    | Installing and Wiring the D8125MUX to the Control Panel7                                                         |
| 3.4    | Wiring the D8125MUX to Multiplex Points8                                                                         |
| 3.5    | Using Power B and MUX BUS B (Optional)9                                                                          |
| 3.6    | Wiring Multiplex Devices to the Multiplex Bus                                                                    |
| 3.7    | Installing a Multiplex Device 10                                                                                 |
| 3.7.1  | Adding Multiplex Devices to the Control Panel                                                                    |
| 3.7.2  | Removing Multiplex Devices from the Control<br>Panel                                                             |
| 3.8    | Point Matrix Tables11                                                                                            |
| 3.9    | Single Input Multiplex Devices                                                                                   |
| 3.10   | MX250 Photoelectric Smoke Detectors and<br>MXB2W Base or D7050 Photoelectric Smoke<br>Detector and D7050-B6 Base |
| 3.11   | DS7460(i) Dual Input Multiplex Module19                                                                          |
| 3.12   | DS7432 Eight Input Remote Module20                                                                               |
| 3.13   | DS7465(i) Input/Output Module20                                                                                  |
| 4.0    | Testing the System21                                                                                             |
| 4.1    | Local Walk Test (Command 44)                                                                                     |
| 4.2    | Missing Multiplex Points                                                                                         |
| 4.3    | Extra Multiplex Points                                                                                           |
| 4.4    | Ground Fault Notification on Multiplex                                                                           |
| 50     | Troubleshooting 99                                                                                               |
| 6.0    | Specifications 93                                                                                                |
| J.V    |                                                                                                    |

### Figures

| Figure 1: | D8125MUX Multiplex Bus Interface<br>Module                                 |
|-----------|----------------------------------------------------------------------------|
| Figure 2: | D5060 Multiplex Point Programmer4                                          |
| Figure 3: | Installing Multiplex Points without DIP Switches Wiring Diagram $\ldots 5$ |
| Figure 4: | Installing Multiplex Points with DIP<br>Switches Wiring Diagram            |
| Figure 5: | Programmer Cables (included) $5$                                           |
| Figure 6: | D8125MUX Mounting Locations8                                               |
| Figure 7: | D8125MUX Wiring Diagram8                                                   |
| Figure 8: | Wiring the D8125MUX to Detection Systems Multiplex Points $9$              |
| Figure 9: | Wiring Multiplex Devices to MUX $\operatorname{Bus} \ldots 9$              |

### Tables

| Table 1:  | Operation LED Descriptions4                                                          |
|-----------|--------------------------------------------------------------------------------------|
| Table 2:  | D5060 LED Definitions4                                                               |
| Table 3:  | Point Type Entry Code6                                                               |
| Table 4:  | D8125MUX Line Length9                                                                |
| Table 5:  | Control Panel to D8125MUX Distance $\dots 9$                                         |
| Table 6:  | Multiplex Devices 10                                                                 |
| Table 7:  | Point Conversion Table11                                                             |
| Table 8:  | DS7457i, DS7461i, and DS7465i Switch<br>Settings When Using D8125MUX on<br>Zonex 112 |
| Table 9:  | DS7457i, DS7461i, and DS7465i Switch<br>Settings When Using D8125MUX on<br>Zonex 214 |
| Table 10: | DS7460i Switch Settings When Using<br>D8125MUX16                                     |
| Table 11: | Single Input Multiplex Device Point<br>Response Configuration                        |
| Table 12: | MX250, MX250TH, D7050, and D7050TH<br>Point Type Configuration                       |
| Table 13: | DS7460(i) Point Type Configuration 19                                                |
| Table 14: | DIP Switch Settings                                                                  |
| Table 15: | DS7432 Point Type Configuration20                                                    |
| Table 16: | DS7465(i) Point Type Configuration 20                                                |
| Table 17: | Troubleshooting22                                                                    |
| Table 18: | Specifications                                                                       |
|           |                                                                                      |

### **1.0** Introduction

### 1.1 Description

Use the D8125MUX Multiplex Bus Interface Module to connect multiplex points to the zonex bus on the following Bosch Security Systems control panels: D9412GV2, D7412GV2, D7212GV2, D9412G, D7412G, D7212G, D9412, D7412, D7212, D9112, and D9124 with version 5.22 or greater firmware. Install the D8125MUX on Zonex 1 and Zonex 2 (D9412GV2, D9412G, D9412, and D9112 only). The multiplex bus interface supports two independent multiplex buses; therefore, a fault on one multiplex bus does not prevent the other from operating normally.

The D8125MUX scans the multiplex points connected to it and reports the points' status to the control panel. Point index programming then determines if the control panel initiates an action (for example, alarm response, trouble response, and so on).

Also available on the D8125MUX are auxiliary power terminals labeled Power A (+,-), Power B (+,-) that support remote devices requiring an uninterrupted source of power.

D8125MUX is a Class B (Style 4) signaling line circuit.

For additional D8125MUX installation information, refer to the D9412GV2/D7412GV2 Approved Applications Compliance Guide (P/N: F01U003639).

### 1.2 Programming

The D8125MUX is programmed using the D5060 Multiplex Point Programmer. The D5060 connects to the D8125MUX PROG PORT located next to the POWER A+ terminal. Individual point addresses and point types are then programmed into the D8125MUX EEPROM. In addition, the programmer must also program each multiplex point that is connected to the system, unless the point is equipped with programming DIP switches. Reset pins are provided (located above Zonex Bus Out terminal) to clear the D8125MUX of all programmed points.

Refer to Section 3.2 Programming on page 6 for programming information.

### 1.3 Listings

The D8125MUX is UL Listed as a subassembly in the following categories:

- UL 864 Control Units, System (UOJZ)
- UL1023 Household Burglar Alarm Systems
   (NBSX)
- UL1610 Central Station Alarm Units (AMCX)
- UL609 Local Alarm Units (AOTX)
- UL365 Police Station Connect Alarm Units (APAW)
  - UL1076 Proprietary Alarm Units (APOU)

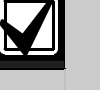

The D7212GV2 and D7212G are not UL Listed for UL 864 commercial fire applications.

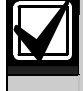

Do not mix fire and non-fire products on the same communication bus.

### 2.0 Operation

Table 1:

The D8125MUX continuously monitors itself for proper operation and indicates its condition using the green Operation LED (*Figure 1*). Refer to *Table 1* for a description of the Operation LED.

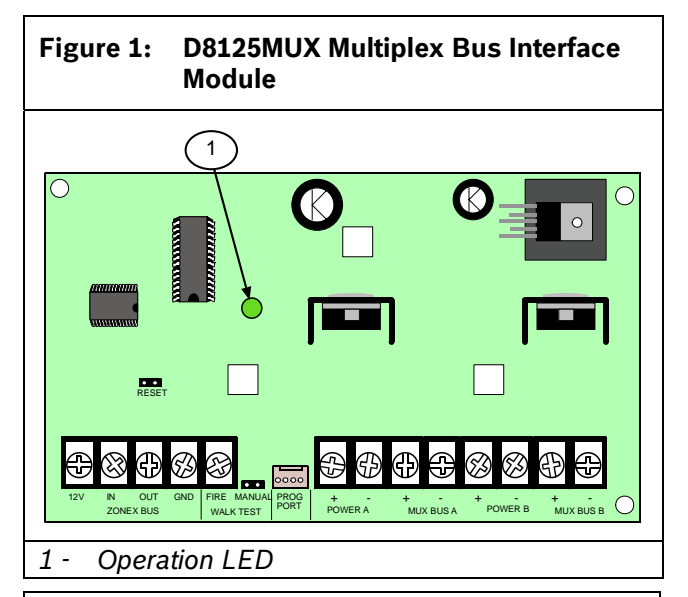

| -                                            | _                                                                                                    |
|----------------------------------------------|----------------------------------------------------------------------------------------------------|
|                                              |                                                                                                    |
| LED Status                                   | Meaning                                                                                                    |
| Flashing 1/2<br>second on, 1/2<br>second off | The D8125MUX scans its<br>programmed multiplex points and<br>operates normally.                                                                                                    |
| Off                                          | A module fault is indicated. Refer<br>to Section 5.0 Troubleshooting on<br>page 22.                                                                                                    |
| On                                           | The Multiplex Point Programmer is connected to the D8125MUX.                                                                                                    |
| Double flash                                 | Reset the D8125MUX EEPROM<br>with the reset pin by plugging in<br>the D5060 Programmer and<br>placing the shorting bar over the<br>reset pin. The LED rapidly flashes<br>twice followed by a pause. |

**Operation LED Descriptions** 

### 3.0 Installation

Use the D5060 Programmer (*Figure 2* and *Table 2*) to program multiplex bus points for the D9412GV2, D7412GV2, D7212GV2, D9412G, D7412G, D7212G, D9412, D7412, D7212, and D9112 Control Panels. In addition to programming points, the D5060 can also be used to program and read information from a D8125MUX.

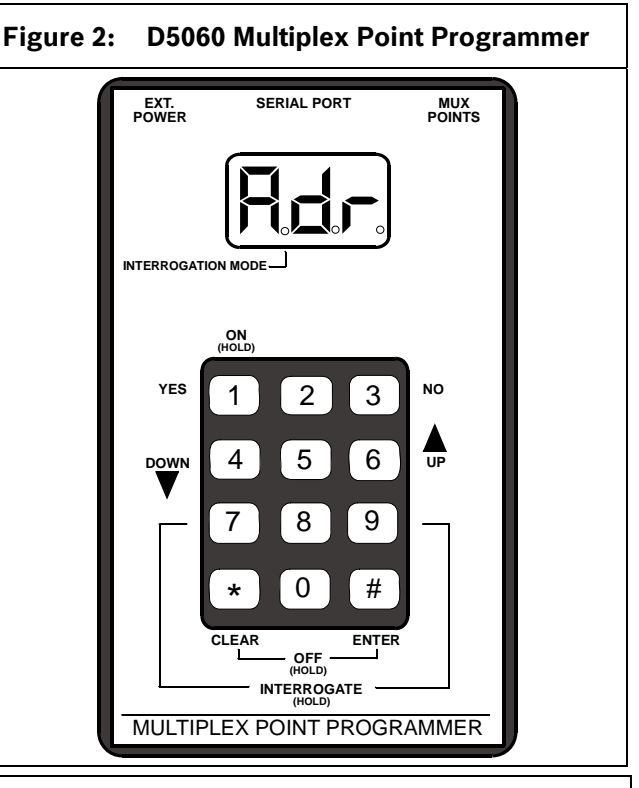

### Table 2: D5060 LED Definitions

| Display | Definition                              |
|---------|-----------------------------------------|
| Adr     | Enter address.                          |
| A.dr    | Enter address for Interrogation Mode.   |
| bAd     | Battery voltage is below 15 V.          |
| Err     | Point was not programmed correctly.     |
| Lob     | Battery voltage is below 16 V.          |
| noP     | No response from point.                 |
| PnL     | Communications with the D8125 failed.   |
| rSP     | Point responds to address.              |
| tYP     | Enter point type.                       |
| t.YP    | Enter point type for Interrogation Mode |

### 3.1 Connecting the D5060 Programmer

- 1. When using external power, attach the flying leads of the included power cable to the output terminals of a 16.5 VAC transformer. Insert the plug end into the jack labeled EXT. POWER on the programmer. Refer to *Figure 3*, *Figure 4*, and *Figure 5*.
- 2. Use the serial cable provided to connect the D8125MUX to the jack labeled SERIAL PORT on the programmer.
- 3. For multiplex devices without DIP switches, use the multiplex programmer cable provided to connect the point to be programmed to the port labeled MUX POINTS as shown in *Figure 3*. Use the appropriate connector, either the alligator clips or the probes, to connect the programmer to a point.

For multiplex points with programmable DIP switches, program the point using the DIP switches. Connect the programmer to the D8125MUX as shown in *Figure 4*.

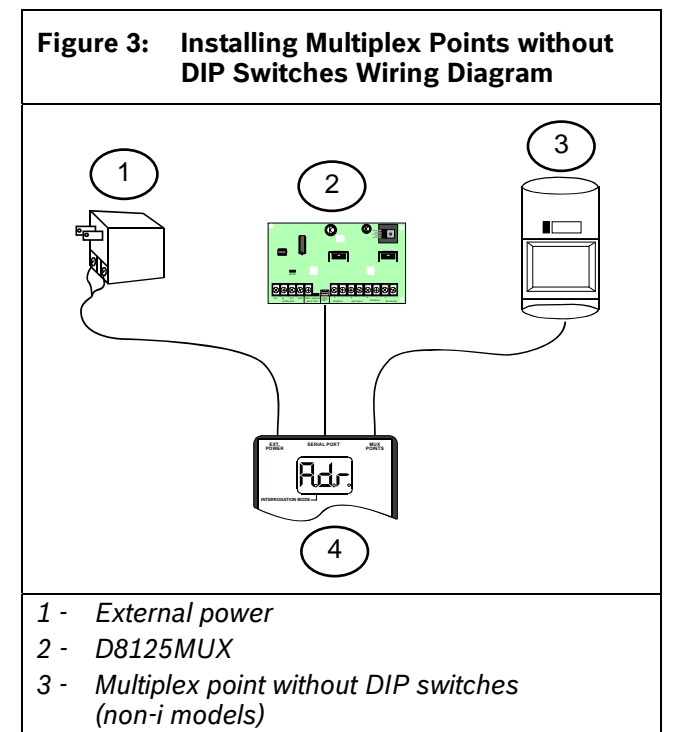

4 - D5060 Multiplex Point Programmer

Figure 4: Installing Multiplex Points with DIP Switches Wiring Diagram

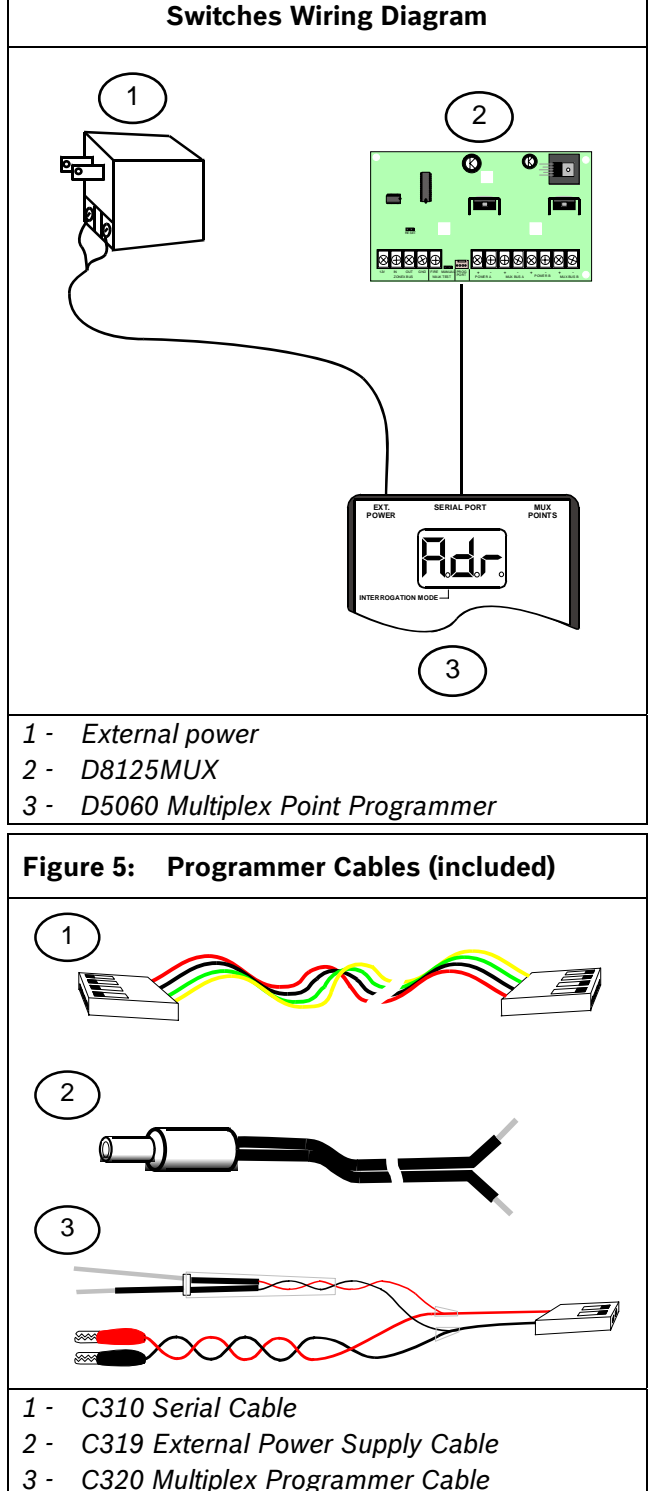

### 3.2 Programming

#### 3.2.1 Powering the D5060

Turn on the D5060 by pressing and holding the [1] key until the unit beeps. To turn the unit off, press and hold the [#] and [\*] keys simultaneously until the unit beeps.

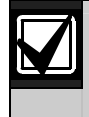

After 5 minutes of inactivity, the programmer powers down automatically to conserve power.

### 3.2.2 Programming Points

- 1. The D5060 shows the prompt **Adr** after it is powered. This indicates that it is ready to begin programming.
- 2. If the multiplex device has no DIP switches, connect the D5060 to the point to be programmed as shown in *Figure 3* on page 5. If the mutiplex device has DIP switches, program the device using its DIP switches.

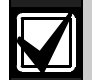

If the mutiplex device has no DIP switches, connect the D8125MUX and the mutiplex device to be programmed to the D5060 for simultaneous programming (*Figure 3*). If the mutiplex device has DIP switches, program the device using its DIP switches, and program the D8125MUX using the D5060 (*Figure 4* on page 5).

- Enter the point's three-digit address. The address must be between 1 and 255. Press [#]. The programmer shows tyP.
- 4. Enter the number corresponding to the point type you are programming as shown in *Table 3* and press [#]. The programmer alternately shows the address and the point type.

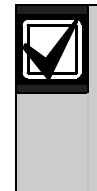

When you program for a mutiplex smoke device by entering decimal value 4 or 5 *Table 3*, an 18-second timer starts counting. Do not disconnect the mutiplex smoke device until after the timer counts down to zero.

### Table 3: Point Type Entry Code

| Decimal<br>Value | Point Type                                 |
|------------------|--------------------------------------------|
| 0                | Remove point from D8125MUX                 |
| 1                | Contact                                    |
| 2                | Sensor (or single point module)            |
| 3                | I/O module                                 |
| 4                | Multiplex smoke without low temperature    |
| 5                | Multiplex smoke with low temperature (0°C) |
| 6                | Dual point                                 |

5. Press [#] to program a point connected to the D5060 and the D8125MUX (if connected), or press [1] to program the D8125MUX only. If the mutiplex device has DIP switches, program the device using its DIP switches.

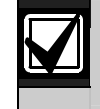

Press [\*] at any time to return to a previous step in the procedure.

6. If the point is programmed correctly, the unit beeps once and shows **Adr**, indicating it is ready to program the next point. If the point was not programmed correctly, the unit sounds a threebeep error tone and one of the following messages appears:

Err: The point was not programmed correctly.PnL: Communications with the D8125MUX failed.

7. Press [\*] to clear the entry, or press [#] to reprogram.

If programming the D8125MUX and multiplex device simultaneously and only one receives the program, the D5060 shows **Adr**. If having troubles with the point after installation, try programming the D8125MUX and multiplex devices separately.

#### 3.2.3 Removing a Point from the D8125MUX

- 1. Apply power to the D5060 and connect the programmer to the D8125MUX only.
- 2. Enter the address of the point you want to remove.
- 3. When prompted for a point type, press [0]. Refer to *Table 3*. Then press [#].
- 4. Press [1] to remove the point.
- 5. If the point is programmed correctly, the D5060 beeps once and **Adr** appears.

### 3.2.4 Interrogation Mode

You can also use the programmer to read information from the D8125MUX and multiplex points. Refer to *Section 3.1 Connecting the D5060 Programmer* on page 5 to install the D5060.

#### **Reading Information from the D8125MUX**

- 1. To enter Interrogation Mode, press and hold [7] and [9] simultaneously until the unit beeps.
- 2. The LED marked INTERROGATION MODE lights.

**A.dr** appears prompting you to enter a starting address.

- 3. Enter an address followed by [#]. The Interrogation LED flashes.
- 4. Press [#] to read point information from the D8125MUX at that address.
- 5. Press [4] to read the previous address information from the D8125MUX.
- 6. Press [6] to read the next address information from the D8125MUX.

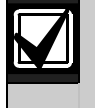

If communication between the unit and the D8125MUX fails, the unit sounds a three-beep error tone and shows **PnL**.

7. Exit Interrogation Mode by pressing and holding [\*] until the unit beeps.

### **Reading Information from MUX Points**

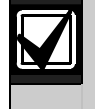

Disconnect all multiplex points from the D8125MUX and the multiplex bus before reading multiplex point information.

- 1. To enter Interrogation Mode, press and hold [7] and [9] simultaneously until the unit beeps. The LED marked INTERROGATION MODE lights.
- The display reads A.dr prompting you to enter a starting address. Enter an address and press [#].
- 3. Press [1].
- 4. When **t.YP** appears at the keypad, enter the point type of the multiplex point as shown in *Table 3* on page 6 and press [#].
- 5. If a point responds to the address, the programmer beeps once and **rSP** appears. If the point does not respond, the unit beeps three times and the display reads **noP**.
- Exit Interrogation Mode by pressing and holding
   [\*] until the unit beeps.

### 3.3 Installing and Wiring the D8125MUX to the Control Panel

The D8125MUX is installed in the control panel enclosure and is connected to either Zonex 1 or Zonex 2 on the control panel.

- 1. Align the D8125MUX with any of the three mounting locations shown in *Figure 6* on page 8. Then fasten the module with the three mounting screws provided.
- 2. Remove AC and DC power from the control panel.
- Connect 12 V from the D8125MUX to Zonex Power +, Terminal 24, on the D9412GV2, D7412GV2, D7212GV2, D9412G, D9412, and D9112 (Terminal 3 on the 7412G, D7212G, D7412, and D7212) as shown in *Figure 7* on page 8.
- 4. Connect IN on the D8125MUX to Zonex Out 1, Terminal 28 (or Zonex Out 2 Terminal 26) on the control panel.
- 5. Connect OUT on the D8125MUX to Zonex In 1, Terminal 27 (or Zonex In 2 Terminal 25) on the control panel.
- Connect GND on the D8125MUX to Zonex Common, Terminal 23, on the D9412GV2, D7412GV2, D7212GV2, D9412G, D9412, and D9112 (Terminal 9 on the D7412G, D7212G, D7412, and D7212).
- Connect Power A + and Power A on the D8125MUX to multiplex devices that require auxiliary power. Up to 200 mA are available at these terminals.
- Connect MUX BUS A + and A on the D8125MUX to the positive and negative bus wires of the multiplex points.
- When using Loop B, connect Power B (if applicable) and MUX BUS B on the D8125MUX to the power and bus wires of the multiplex points. Power B+ and B- also have up to a 200 mA capacity. Observe correct polarity.
  - Â

Ensure the D8125MUX is not powered before connecting or disconnecting multiplex devices. Connecting or disconnecting a multiplex device while the D8125MUX is powered causes the multiplex device address setting to reprogram or scramble.

#### **D8125MUX** | Operation and Installation Guide | 3.0 Installation

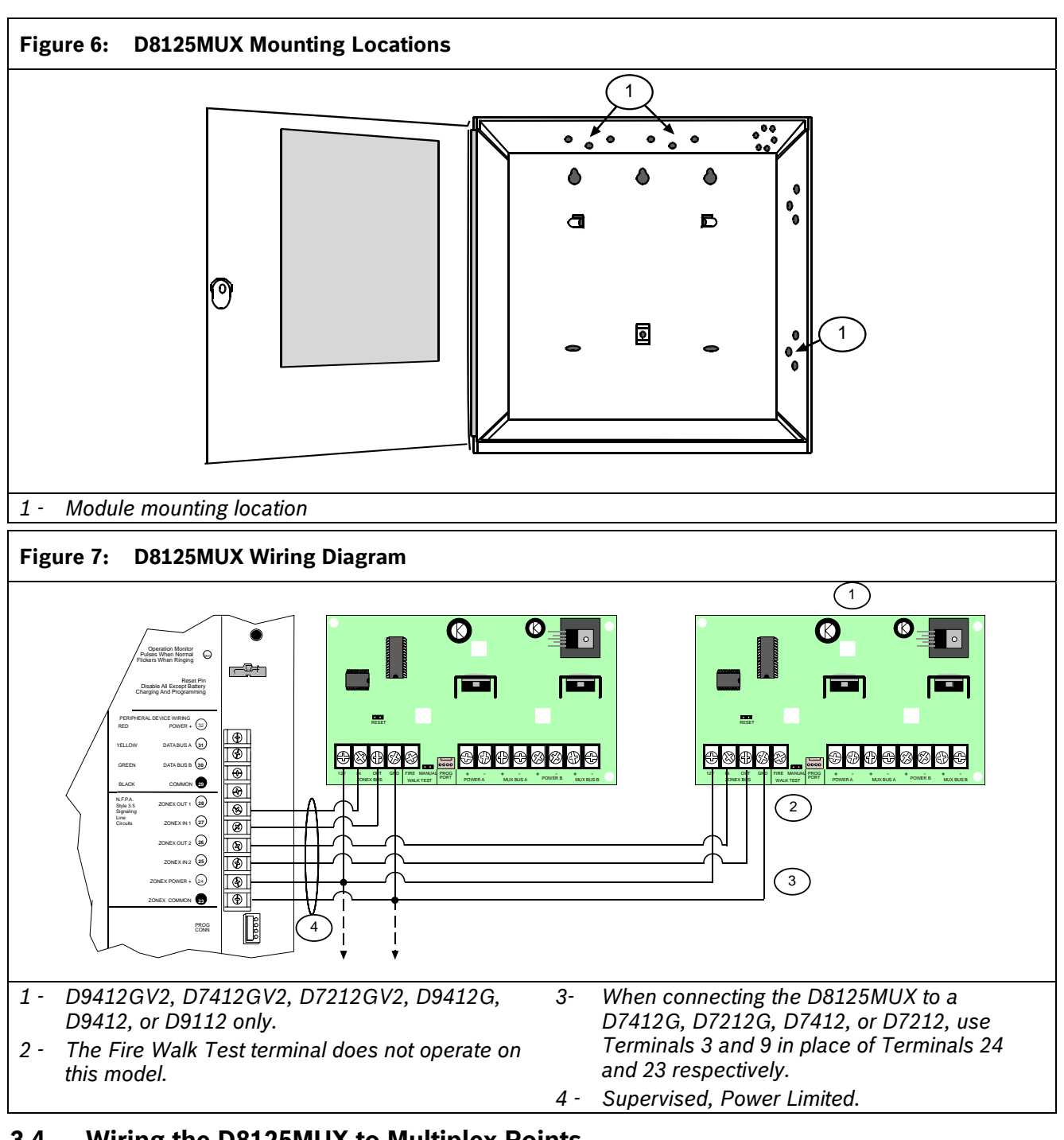

### 3.4 Wiring the D8125MUX to Multiplex Points

Do not use shielded or twisted pair cable.

- 1. Connect Power A+ and Power A- on the D8125MUX to multiplex devices that require uninterrupted auxiliary power. Refer to Figure 8 on page 10. Up to 200 mA is available at these terminals.
- 2. Connect MUX BUS A+ and A- on the D8125MUX to the positive and negative bus wires of the multiplex points. The maximum allowable current on MUX BUS A is 75 mA.

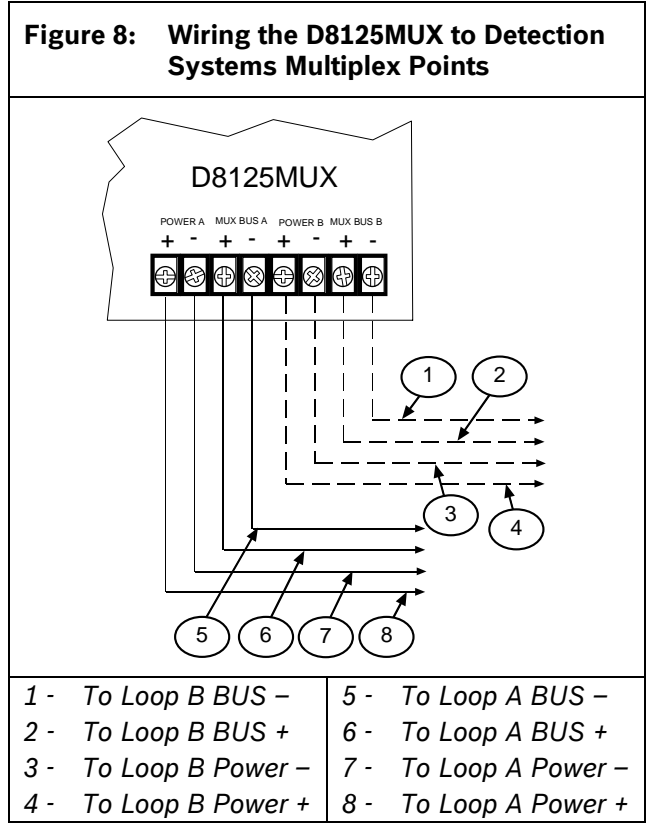

## 3.5 Using Power B and MUX BUS B (Optional)

It might be necessary to use the Power B (+, -) and MUX BUS B (+, -) terminals for isolation purposes. For example, an Authority Having Jurisdiction (AHJ) might require that fire points and burglar points be on independent buses.

- 1. Connect Power B+ and Power B- on the D8125MUX to multiplex devices that require uninterrupted auxiliary power. Up to 200 mA is available at these terminals.
- Connect MUX BUS B + and B on the D8125MUX to the positive and negative bus wires of the multiplex points. The maximum allowable current on MUX BUS B is 75 mA.

### 3.6 Wiring Multiplex Devices to the Multiplex Bus

Use one two-wire data expansion loop using MUX BUS A, or distribute the devices on both MUX BUS A and B. *Table 4* shows the maximum distance per MUX bus output - each D8125MUX has two multiplex bus outputs. *Table 5* shows the maximum distance between the control panel and the D8125MUX. Determine the required wire gauge for each multiplex bus expansion loop (*Table 4*). Programming the individual multiplex points with the D5060 assigns them to point numbers. Daisy chain and T-tapping configurations are acceptable. Refer to *Figure 9*.

#### Table 4: D8125MUX Line Length

| MUX BUS A                           |                  |  |  |  |  |  |  |
|-------------------------------------|------------------|--|--|--|--|--|--|
| Maximum Wire Impedance: 33 $\Omega$ |                  |  |  |  |  |  |  |
| AWG (mm)                            | Length in Ft (m) |  |  |  |  |  |  |
| 22 (0.8 mm)                         | 2000 (610)*      |  |  |  |  |  |  |
| 18 (1.2 mm)                         | 5000 (1524)*     |  |  |  |  |  |  |
| MUX BUS B                           |                  |  |  |  |  |  |  |
| Maximum Wire Impedance:             | 33 Ω             |  |  |  |  |  |  |
| AWG (mm)                            | Length in Ft (m) |  |  |  |  |  |  |
| 22 (0.8 mm)                         | 2000 (610)*      |  |  |  |  |  |  |
| 18 (1.2 mm)                         | 5000 (1524)*     |  |  |  |  |  |  |
| 4                                   |                  |  |  |  |  |  |  |

\* Current requirements for multiplex points vary. The maximum allowable distance you can locate remote points might be reduced. Do not exceed 75 mA maximum on each MUX bus output.

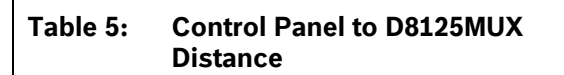

| Maximum Impedance: 4.05 $\Omega$ at +68°F (+20°C) nominal |         |  |  |  |  |
|-----------------------------------------------------------|---------|--|--|--|--|
| Maximum Distance                                          | Size    |  |  |  |  |
| 250 ft                                                    | 22 AWG  |  |  |  |  |
| 600 ft                                                    | 18 AWG  |  |  |  |  |
| 76 m                                                      | 0.65 mm |  |  |  |  |
| 193 m 1.02 mm                                             |         |  |  |  |  |
| Fire applications require 18 AWG.                         |         |  |  |  |  |

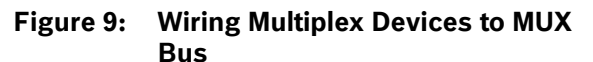

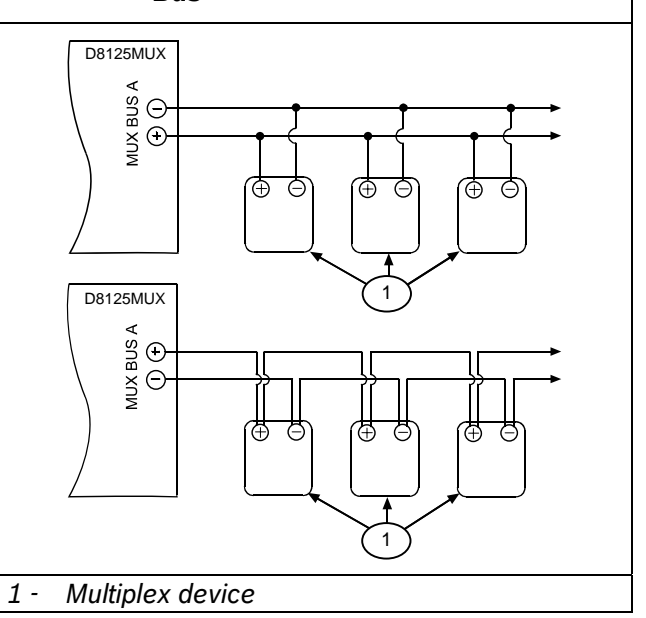

### 3.7 Installing a Multiplex Device

As shown in *Table 6*, several types of multiplex devices are available. Each multiplex accessory device is packaged with instructions connecting to the multiplex bus output.

| Table 6:         Multiplex Devices                                                                   |            |
|----------------------------------------------------------------------------------------------------|------------|
|                                                                                                    |            |
| Product                                                                                              | Point Type |
| DS7432 Eight Input Remote Module                                                                     | 6          |
| DS7450 Flush Mount Single Multiplex<br>Contact Point                                                 | 1          |
| DS7452 Surface Mount Single Multiplex<br>Contact Point                                               | 1          |
| DS7457 Single Multiplex Input Module                                                                 | 2          |
| DS7460 Dual Zone Input Module                                                                        | 6          |
| DS7465 Input/Output Module                                                                           | 3          |
| MX775 (DS7470) Multiplex PIR Intrusion<br>Detector – 50 ft (15 m) Mirror                             | 2          |
| MX934 (DS7471) Multiplex PIR Intrusion<br>Detector – 35 ft (11 m) Mirror                             | 2          |
| MX938 (DS7472) Ceiling Mount Multiplex<br>PIR Intrusion Detector                                     | 2          |
| MX540 (DS7473) Multiplex PIR Intrusion<br>Detector – 40 ft (12 m) Fresnel Lens                       | 2          |
| MX794 (DS7474) Multiplex Long Range<br>PIR Intrusion Detector                                        | 2          |
| MX950 (DS7476) Multiplex<br>PIR/Microwave TriTech Intrusion Detector                                 | 2          |
| MX835 (DS7477) Multiplex<br>PIR/Microwave TriTech Intrusion Detector<br>with Pet Immunity            | 2          |
| MX250 Photoelectric Smoke or Photo with<br>Heat Detector and MXB2W Base                              | 4          |
| D7050/D7050TH Photoelectric or Photo<br>with Heat Detector and D7050-B6 Base<br>Lot #249 and greater | 4          |

## 3.7.1 Adding Multiplex Devices to the Control Panel

Off board points for the D9412GV2, D9412G, D9124, D9412, and D9112 are numbered 9 through 127 and 129 through 247 (D7412GV2, D7412G, D7412, and D7212 use off board Points 9 through 75 only; D7212GV2 and D7212G use off board Points 9 through 40 only). The D9412GV2, D9412G, D9412, and D9112 reserves Points 128 and 248 for internal use. The D8125MUX connected to Zonex 1 monitors Points 9 through 127, whereas the D8125MUX connected to Zonex 2 monitors Points 129 through 247.

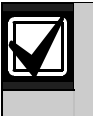

The D8125MUX and multiplex points connected to Zonex 2 must be programmed in the D8125MUX with DIP switches as Points 9 through 127. Refer to *Table 7* on page 11.

#### 3.7.2 Removing Multiplex Devices from the Control Panel

To remove a multiplex device from the system:

- 1. Connect the device to the D5060.
- 2. Enter the address.
- 3. Enter **0** for the point type.

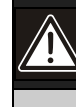

Ensure that the D8125MUX is not powered before connecting or disconnecting multiplex devices. Connecting or disconnecting a multiplex device while the D8125MUX is powered causes the multiplex device address setting to reprogram or scramble.

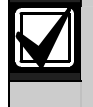

After any programming or hardware change, do a functional test of the system as required by local codes.

| If Zonex<br>2 Pt. # is | Program<br>as | If Zonex<br>2 Pt. # is | Program<br>as | lf Zonex<br>2 Pt. # is | Program<br>as | lf Zonex<br>2 Pt. # is | Program<br>as | If Zonex<br>2 Pt. # is | Program<br>as |
|------------------------|---------------|------------------------|---------------|------------------------|---------------|------------------------|---------------|------------------------|---------------|
| 129                    | 9             | 153                    | 33            | 177                    | 57            | 201                    | 81            | 225                    | 105           |
| 130                    | 10            | 154                    | 34            | 178                    | 58            | 202                    | 82            | 226                    | 106           |
| 131                    | 11            | 155                    | 35            | 179                    | 59            | 203                    | 83            | 227                    | 107           |
| 132                    | 12            | 156                    | 36            | 180                    | 60            | 204                    | 84            | 228                    | 108           |
| 133                    | 13            | 157                    | 37            | 181                    | 61            | 205                    | 85            | 229                    | 109           |
| 134                    | 14            | 158                    | 38            | 182                    | 62            | 206                    | 86            | 230                    | 110           |
| 135                    | 15            | 159                    | 39            | 183                    | 63            | 207                    | 87            | 231                    | 111           |
| 136                    | 16            | 160                    | 40            | 184                    | 64            | 208                    | 88            | 232                    | 112           |
| 137                    | 17            | 161                    | 41            | 185                    | 65            | 209                    | 89            | 233                    | 113           |
| 138                    | 18            | 162                    | 42            | 186                    | 66            | 210                    | 90            | 234                    | 114           |
| 139                    | 19            | 163                    | 43            | 187                    | 67            | 211                    | 91            | 235                    | 115           |
| 140                    | 20            | 164                    | 44            | 188                    | 68            | 212                    | 92            | 236                    | 116           |
| 141                    | 21            | 165                    | 45            | 189                    | 69            | 213                    | 93            | 237                    | 117           |
| 142                    | 22            | 166                    | 46            | 190                    | 70            | 214                    | 94            | 238                    | 118           |
| 143                    | 23            | 167                    | 47            | 191                    | 71            | 215                    | 95            | 239                    | 119           |
| 144                    | 24            | 168                    | 48            | 192                    | 72            | 216                    | 96            | 240                    | 120           |
| 145                    | 25            | 169                    | 49            | 193                    | 73            | 217                    | 97            | 241                    | 121           |
| 146                    | 26            | 170                    | 50            | 194                    | 74            | 218                    | 98            | 242                    | 122           |
| 147                    | 27            | 171                    | 51            | 195                    | 75            | 219                    | 99            | 243                    | 123           |
| 148                    | 28            | 172                    | 52            | 196                    | 76            | 220                    | 100           | 244                    | 124           |
| 149                    | 29            | 173                    | 53            | 197                    | 77            | 221                    | 101           | 245                    | 125           |
| 150                    | 30            | 174                    | 54            | 198                    | 78            | 222                    | 102           | 246                    | 126           |
| 151                    | 31            | 175                    | 55            | 199                    | 79            | 223                    | 103           | 247                    | 127           |
| 152                    | 32            | 176                    | 56            | 200                    | 80            | 224                    | 104           |                        |               |

#### Table 7: Point Conversion Table

### 3.8 Point Matrix Tables

Only use one D8125MUX per zonex output. Refer to *Table 8* beginning on page 12 for Zonex 1. Refer to *Table 9* beginning on page 14 for Zonex 2

If configuring the system with DS7457i, DS7461i, or DS7465i MUX devices. Refer to *Table 10* on page 16 if configuring the system with the DS7460iMUX device.

The type of multiplex device used determines the quantity of devices you can connect to the D8125MUX. Do not program two multiplex points to the same point number. After programming all the points, perform a Service Walk Test. Refer to the control panel's operation and installation guide for information on the Service Walk Test. If a multiplex point is not functioning, check for duplicate addresses.

Two sheets of peel-off labels are supplied with the D8125MUX. Each label has two parts. Place the smaller part (with the point number) on the multiplex point. Throw away the larger part. Use the sheet marked **Bank 1** for Points 9 through 127 and the sheet marked **Bank 2** for Points 129 through 247. The D7412GV2, D7212GV2, D7412G, D7212G, D7412, and D7212 Control Panels use the sheet marked **Bank 1**.

# Table 8:DS7457i, DS7461i, and DS7465iSwitch Settings When UsingD8125MUX on Zonex 1

|                                                        | 1                      |                  |                  |                 |                |                 |                 |              |
|--------------------------------------------------------|------------------------|------------------|------------------|-----------------|----------------|-----------------|-----------------|--------------|
| Point<br>(Relay)<br>Address                            | Switch Number (• = ON) |                  |                  |                 |                |                 |                 |              |
|                                                        | 1                      | 2                | 3                | 4               | 5              | 6               | 7               | 8            |
| 009                                                    |                        |                  |                  |                 | •              |                 |                 | •            |
| 010                                                    |                        |                  |                  |                 | •              |                 | •               |              |
| 011                                                    |                        |                  |                  |                 | •              |                 | •               | •            |
| 012                                                    |                        |                  |                  |                 | •              | •               |                 |              |
| 013                                                    | -                      |                  |                  |                 | •              | •               |                 | •            |
| 014                                                    |                        |                  |                  |                 | •              | •               | •               |              |
| 015                                                    |                        |                  |                  |                 | •              | ٠               | •               | •            |
| 016                                                    |                        |                  |                  | •               |                |                 |                 |              |
| 017                                                    |                        |                  |                  | •               |                |                 |                 | •            |
| 018                                                    |                        |                  |                  | •               |                |                 | •               |              |
| 019                                                    |                        |                  |                  | •               |                |                 | •               | •            |
| 020                                                    |                        |                  |                  | •               |                | •               |                 |              |
| 021                                                    |                        |                  |                  | •               |                | •               |                 | •            |
| 022                                                    |                        |                  |                  | •               |                | •               | •               |              |
| 023                                                    |                        |                  |                  | •               |                | ٠               | •               | •            |
| 024                                                    |                        |                  |                  | •               | •              |                 |                 |              |
| 025                                                    |                        |                  |                  | •               | •              |                 |                 | •            |
| 026                                                    |                        |                  |                  | •               | •              |                 | •               |              |
| 027                                                    |                        |                  |                  | •               | •              |                 | •               | •            |
| 028                                                    |                        |                  |                  | •               | •              | •               |                 |              |
| 029                                                    |                        |                  |                  | •               | •              | ٠               |                 | •            |
| 030                                                    |                        |                  |                  | •               | •              | •               | •               |              |
| 031                                                    |                        |                  |                  | •               | •              | •               | •               | •            |
| 032                                                    |                        |                  | •                |                 |                |                 |                 |              |
| 033                                                    |                        |                  | •                |                 |                |                 |                 | •            |
| 034                                                    |                        |                  | •                |                 |                |                 | •               |              |
| 035                                                    |                        |                  | •                |                 |                |                 | •               | •            |
| 036                                                    |                        |                  | •                |                 |                | •               |                 |              |
| Note: When using the DS7465i Input/Output Module, only |                        |                  |                  |                 |                |                 |                 |              |
| Addres<br>(009 th                                      | ses 00<br>rough        | 09 thro<br>024 c | ough (<br>on the | )64 su<br>D721: | ipport<br>2GV2 | the re<br>and E | lay op<br>07212 | otion<br>G). |

# Table 8:DS7457i, DS7461i, and DS7465iSwitch Settings When UsingD8125MUX on Zonex 1 (continued)

| Point<br>(Relay)<br>Address                                                                     | Switch Number (• = ON) |        |        |         |        |       |         |             |
|-------------------------------------------------------------------------------------------------|------------------------|--------|--------|---------|--------|-------|---------|-------------|
|                                                                                                 | 1                      | 2      | 3      | 4       | 5      | 6     | 7       | 8           |
| 037                                                                                             |                        |        | •      |         |        | •     |         | •           |
| 038                                                                                             |                        |        | •      |         |        | •     | •       |             |
| 039                                                                                             |                        |        | •      |         |        | ٠     | •       | •           |
| 040                                                                                             |                        |        | •      |         | •      |       |         |             |
| Мах                                                                                             | imum                   | n Num  | ber o  | f Poir  | nts (D | 72120 | i)      |             |
| 041                                                                                             |                        |        | •      |         | ٠      |       |         | •           |
| 042                                                                                             |                        |        | •      |         | •      |       | •       |             |
| 043                                                                                             |                        |        | •      |         | •      |       | •       | •           |
| 044                                                                                             |                        |        | •      |         | •      | •     |         |             |
| 045                                                                                             |                        |        | •      |         | •      | •     |         | •           |
| 046                                                                                             |                        |        | •      |         | •      | •     | •       |             |
| 047                                                                                             |                        |        | •      |         | •      | •     | •       | •           |
| 048                                                                                             |                        |        | •      | •       |        |       |         |             |
| 049                                                                                             |                        |        | •      | ٠       |        |       |         | •           |
| 050                                                                                             |                        |        | •      | •       |        |       | •       |             |
| 051                                                                                             |                        |        | •      | •       |        |       | •       | •           |
| 052                                                                                             |                        |        | •      | •       |        | •     |         |             |
| 053                                                                                             |                        |        | •      | •       |        | •     |         | •           |
| 054                                                                                             |                        |        | •      | •       |        | •     | •       |             |
| 055                                                                                             |                        |        | •      | ٠       |        | ٠     | •       | •           |
| 056                                                                                             |                        |        | •      | •       | •      |       |         |             |
| 057                                                                                             |                        |        | •      | ٠       | •      |       |         | •           |
| 058                                                                                             |                        |        | •      | •       | •      |       | •       |             |
| 059                                                                                             |                        |        | •      | ٠       | ٠      |       | •       | •           |
| 060                                                                                             |                        |        | •      | •       | •      | •     |         |             |
| 61                                                                                              |                        |        | •      | •       | •      | •     |         | •           |
| 062                                                                                             |                        |        | •      | •       | •      | •     | •       |             |
| 063                                                                                             |                        |        | •      | ٠       | ٠      | ٠     | •       | •           |
| 064                                                                                             |                        | •      |        |         |        |       |         |             |
| Note: When u                                                                                    | using t                | the DS | 57465  | i Input | /Outp  | ut Mo | dule, c | only        |
| Addresses 009 through 064 support the relay option (009 through 024 on the D7212GV2 and D7212G) |                        |        |        |         |        |       |         |             |
| (000 01                                                                                         | rougn                  | 0270   | ni uic | 0121    | 2012   |       | 12121   | <i>u</i> ). |

| Table 8:DS7457i, DS7461i, and DS7465iSwitch Settings When UsingD8125MUX on Zonex 1 (continued)               |      |                        |       |       |        |       |     |   |  |
|----------------------------------------------------------------------------------------------------|------|------------------------|-------|-------|--------|-------|-----|---|--|
|                                                                                                    |      |                        |       |       |        |       |     |   |  |
| Point<br>(Relay)<br>Address                                                                                  |      | Switch Number (• = ON) |       |       |        |       |     |   |  |
|                                                                                                    | 1    | 2                      | 3     | 4     | 5      | 6     | 7   | 8 |  |
|                                                                                                    | Ν    | laxim                  | um fo | r DS7 | ′465i  |       |     |   |  |
| 065                                                                                                    |      | •                      |       |       |        |       |     | • |  |
| 066                                                                                                    |      | •                      |       |       |        |       | •   |   |  |
| 067                                                                                                    |      | •                      |       |       |        |       | •   | • |  |
| 068                                                                                                    |      | •                      |       |       |        | •     |     |   |  |
| 069                                                                                                    |      | •                      |       |       |        | •     |     | • |  |
| 070                                                                                                    |      | •                      |       |       |        | •     | •   |   |  |
| 071                                                                                                    |      | •                      |       |       |        | •     | •   | • |  |
| 072                                                                                                    |      | •                      |       |       | •      |       |     |   |  |
| 073                                                                                                    |      | •                      |       |       | •      |       |     | • |  |
| 074                                                                                                    |      | •                      |       |       | •      |       | •   |   |  |
| 075                                                                                                    |      | •                      |       |       | •      |       | •   | • |  |
| Max                                                                                                    | imum | for D7                 | 412G, | D74   | 12, an | d D72 | 212 |   |  |
| 076                                                                                                    |      | •                      |       |       | •      | •     |     |   |  |
| 077                                                                                                    |      | •                      |       |       | •      | •     |     | • |  |
| 078                                                                                                    |      | •                      |       |       | •      | •     | •   |   |  |
| 079                                                                                                    |      | •                      |       |       | •      | •     | •   | • |  |
| 080                                                                                                    |      | •                      |       | •     |        |       |     |   |  |
| 081                                                                                                    |      | •                      |       | •     |        |       |     | • |  |
| 082                                                                                                    |      | •                      |       | •     |        |       | •   |   |  |
| 083                                                                                                    |      | •                      |       | •     |        |       | •   | • |  |
| 084                                                                                                    |      | •                      |       | •     |        | •     |     |   |  |
| 085                                                                                                    |      | •                      |       | •     |        | •     |     | • |  |
| 086                                                                                                    |      | •                      |       | •     |        | •     | •   |   |  |
| 087                                                                                                    |      | •                      |       | •     |        | •     | •   | • |  |
| 088                                                                                                    |      | •                      |       | •     | •      |       |     |   |  |
| 089                                                                                                    |      | •                      |       | •     | •      |       |     | • |  |
| 090                                                                                                    |      | •                      |       | •     | •      |       | •   |   |  |
| 091                                                                                                    |      | •                      |       | •     | •      |       | •   | • |  |
| 092                                                                                                    |      | •                      |       | •     |        | •     |     |   |  |
| Note: When using the DS7465i Input/Output Module, only<br>Addresses 009 through 064 support the relay option |      |                        |       |       |        |       |     |   |  |

# Table 8:DS7457i, DS7461i, and DS7465iSwitch Settings When UsingD8125MUX on Zonex 1 (continued)

| Point<br>(Relay)<br>Address                            | Switch Number (• = ON) |                  |                  |                 |                |                 |                |              |
|--------------------------------------------------------|------------------------|------------------|------------------|-----------------|----------------|-----------------|----------------|--------------|
|                                                        | 1                      | 2                | 3                | 4               | 5              | 6               | 7              | 8            |
| 083                                                    |                        | •                |                  | •               |                |                 | •              | •            |
| 084                                                    |                        | •                |                  | •               |                | •               |                |              |
| 085                                                    |                        | •                |                  | •               |                | •               |                | •            |
| 086                                                    |                        | •                |                  | •               |                | •               | •              |              |
| 087                                                    |                        | •                |                  | ٠               |                | ٠               | ٠              | •            |
| 088                                                    |                        | •                |                  | •               | •              |                 |                |              |
| 089                                                    |                        | •                |                  | •               | •              |                 |                | •            |
| 090                                                    |                        | •                |                  | •               | •              |                 | •              |              |
| 091                                                    |                        | •                |                  | •               | •              |                 | ٠              | •            |
| 092                                                    |                        | •                |                  | •               | •              | •               |                |              |
| 093                                                    |                        | •                |                  | ٠               | •              | ٠               |                | •            |
| 094                                                    |                        | •                |                  | •               | •              | •               | •              |              |
| 095                                                    |                        | •                |                  | •               | •              | •               | ٠              | •            |
| 096                                                    |                        | •                | •                |                 |                |                 |                |              |
| 097                                                    |                        | •                | ٠                |                 |                |                 |                | •            |
| 098                                                    |                        | •                | •                |                 |                |                 | •              |              |
| 099                                                    |                        | •                | ٠                |                 |                |                 | ٠              | •            |
| 100                                                    |                        | •                | •                |                 |                | •               |                |              |
| 101                                                    |                        | •                | ٠                |                 |                | •               |                | •            |
| 102                                                    |                        | •                | •                |                 |                | •               | •              |              |
| 103                                                    |                        | •                | •                |                 |                | •               | •              | •            |
| 104                                                    |                        | •                | •                |                 | •              |                 |                |              |
| 105                                                    |                        | •                | ٠                |                 | •              |                 |                | •            |
| 106                                                    |                        | •                | •                |                 | •              |                 | •              |              |
| 107                                                    |                        | •                | ٠                |                 | •              |                 | ٠              | •            |
| 108                                                    |                        | •                | •                |                 | •              | •               |                |              |
| 109                                                    |                        | •                | ٠                |                 | •              | •               |                | •            |
| 110                                                    |                        | •                | •                |                 | •              | •               | •              |              |
| Note: When using the DS7465i Input/Output Module, only |                        |                  |                  |                 |                |                 |                |              |
| Addres<br>(009 th                                      | ses 0<br>rough         | 09 thro<br>024 c | ough (<br>on the | 064 su<br>D7212 | ipport<br>2GV2 | the re<br>and D | lay op<br>7212 | otion<br>G). |

# Table 8:DS7457i, DS7461i, and DS7465iSwitch Settings When UsingD8125MUX on Zonex 1 (continued)

|                                 | 1                       |                           |                           |                           |                          |                          |                             |                      |
|---------------------------------|-------------------------|---------------------------|---------------------------|---------------------------|--------------------------|--------------------------|-----------------------------|----------------------|
| Point<br>(Relay)<br>Address     |                         | 5                         | Switch                    | n Num                     | ıber (•                  | • = 01                   | 1)                          | -                    |
|                                 | 1                       | 2                         | 3                         | 4                         | 5                        | 6                        | 7                           | 8                    |
| 111                             |                         | •                         | •                         |                           | •                        | •                        | •                           | •                    |
| 112                             |                         | •                         | •                         | •                         |                          |                          |                             |                      |
| 113                             |                         | •                         | •                         | •                         |                          |                          |                             | •                    |
| 114                             |                         | •                         | •                         | •                         |                          |                          | •                           |                      |
| 115                             |                         | •                         | •                         | •                         |                          |                          | •                           | •                    |
| 116                             |                         | •                         | •                         | •                         |                          | •                        |                             |                      |
| 117                             |                         | •                         | •                         | •                         |                          | •                        |                             | •                    |
| 118                             |                         | •                         | •                         | •                         |                          | •                        | •                           |                      |
| 119                             |                         | •                         | •                         | •                         |                          | •                        | •                           | •                    |
| 120                             |                         | •                         | •                         | •                         | •                        |                          |                             |                      |
| 121                             |                         | •                         | •                         | •                         | •                        |                          |                             | •                    |
| 122                             |                         | •                         | •                         | •                         | •                        |                          | •                           |                      |
| 123                             |                         | •                         | •                         | •                         | •                        |                          | •                           | •                    |
| 124                             |                         | •                         | •                         | •                         | •                        | •                        |                             |                      |
| 125                             |                         | •                         | •                         | •                         | •                        | •                        |                             | •                    |
| 126                             |                         | •                         | •                         | •                         | •                        | •                        | •                           |                      |
| 127                             |                         | •                         | •                         | •                         | •                        | •                        | •                           | •                    |
| 128 NOT USED                    |                         |                           |                           |                           |                          |                          |                             |                      |
| Note: When<br>Addres<br>(009 th | using<br>ses 0<br>rough | the DS<br>09 thr<br>024 c | S7465<br>ough (<br>on the | i Input<br>064 st<br>D721 | t/Outp<br>ipport<br>2GV2 | ut Mo<br>the re<br>and [ | dule, o<br>elay op<br>07212 | only<br>otion<br>G). |

# Table 9:DS7457i, DS7461i, and DS7465iSwitch Settings When UsingD8125MUX on Zonex 2

| Zone               | 1                      |   |   |   |   |   |   |   |
|--------------------|------------------------|---|---|---|---|---|---|---|
| (Point)<br>Address | Switch Number (• = ON) |   |   |   |   |   |   |   |
|                    | 1                      | 2 | 3 | 4 | 5 | 6 | 7 | 8 |
| 129                |                        |   |   |   | • |   |   | • |
| 130                |                        |   |   |   | • |   | • |   |
| 131                |                        |   |   |   | ٠ |   | ٠ | • |
| 132                |                        |   |   |   | • | • |   |   |
| 133                |                        |   |   |   | ٠ | • |   | • |
| 134                |                        |   |   |   | • | • | • |   |
| 135                |                        |   |   |   | ٠ | • | ٠ | • |
| 136                |                        |   |   | • |   |   |   |   |
| 137                |                        |   |   | • |   |   |   | • |
| 138                |                        |   |   | • |   |   | • |   |
| 139                |                        |   |   | • |   |   | ٠ | • |
| 140                |                        |   |   | • |   | • |   |   |
| 141                |                        |   |   | • |   | • |   | • |
| 142                |                        |   |   | • |   | • | • |   |
| 143                |                        |   |   | • |   | • | • | • |
| 144                |                        |   |   | • | • |   |   |   |
| 145                |                        |   |   | • | • |   |   | • |
| 146                |                        |   |   | • | • |   | • |   |
| 147                |                        |   |   | • | • |   | ٠ | • |
| 148                |                        |   |   | • | • | • |   |   |
| 149                |                        |   |   | • | • | • |   | • |
| 150                |                        |   |   | • | • | • | • |   |
| 151                |                        |   |   | • | ٠ | • | ٠ | • |
| 152                |                        |   | • |   |   |   |   |   |
| 153                |                        |   | • |   |   |   |   | • |
| 154                |                        |   | • |   |   |   | • |   |
| 155                |                        |   | • |   |   |   | • | • |
| 156                |                        |   | • |   |   | • |   |   |
| 157                |                        |   | • |   |   | • |   | • |
| 158                |                        |   | • |   |   | • | • |   |

# Table 9:DS7457i, DS7461i, and DS7465iSwitch Settings When UsingD8125MUX on Zonex 2 (continued)

| Zone<br>(Point)<br>Address | Switch Number (• = ON) |   |   |   |   |   |   |   |
|----------------------------|------------------------|---|---|---|---|---|---|---|
|                            | 1                      | 2 | 3 | 4 | 5 | 6 | 7 | 8 |
| 159                        |                        |   | • |   |   | • | • | • |
| 160                        |                        |   | • |   | • |   |   |   |
| 161                        |                        |   | • |   | • |   |   | • |
| 162                        |                        |   | • |   | • |   | • |   |
| 163                        |                        |   | • |   | • |   | • | • |
| 164                        |                        |   | • |   | • | • |   |   |
| 165                        |                        |   | • |   | • | • |   | • |
| 166                        |                        |   | • |   | • | • | • |   |
| 167                        |                        |   | • |   | • | • | • | • |
| 168                        |                        |   | • | • |   |   |   |   |
| 169                        |                        |   | • | • |   |   |   | • |
| 170                        |                        |   | • | • |   |   | • |   |
| 171                        |                        |   | • | • |   |   | • | • |
| 172                        |                        |   | • | • |   | • |   |   |
| 173                        |                        |   | • | • |   | • |   | • |
| 174                        |                        |   | • | • |   | • | • |   |
| 175                        |                        |   | • | • |   | • | • | • |
| 176                        |                        |   | • | • | • |   |   |   |
| 177                        |                        |   | • | • | • |   |   | • |
| 178                        |                        |   | • | • | • |   | • |   |
| 179                        |                        |   | • | • | • |   | • | • |
| 180                        |                        |   | • | • | • | • |   |   |
| 181                        |                        |   | • | • | • | • |   | • |
| 182                        |                        |   | • | • | • | • | • |   |
| 183                        |                        |   | • | • | • | • | • | • |
| 184                        |                        | • |   |   |   |   |   |   |
| 185                        |                        | • |   |   |   |   |   | • |
| 186                        |                        | • |   |   |   |   | • |   |
| 187                        |                        | • |   |   |   |   | • | • |
| 188                        |                        | • |   |   |   | • |   |   |

# Table 9:DS7457i, DS7461i, and DS7465iSwitch Settings When UsingD8125MUX on Zonex 2 (continued)

| Zone<br>(Point)<br>Address | Switch Number (• = ON) |   |   |   |   |   |   |   |
|----------------------------|------------------------|---|---|---|---|---|---|---|
|                            | 1                      | 2 | 3 | 4 | 5 | 6 | 7 | 8 |
| 189                        |                        | • |   |   |   | • |   | • |
| 190                        |                        | • |   |   |   | • | • |   |
| 191                        |                        | • |   |   |   | • | • | • |
| 192                        |                        | • |   |   | • |   |   |   |
| 197                        |                        | • |   |   | • | ٠ |   | • |
| 198                        |                        | • |   |   | • | • | • |   |
| 199                        |                        | • |   |   | ٠ | • | ٠ | • |
| 200                        |                        | • |   | • |   |   |   |   |
| 201                        |                        | • |   | ٠ |   |   |   | • |
| 202                        |                        | • |   | • |   |   | • |   |
| 203                        |                        | • |   | • |   |   | • | • |
| 204                        |                        | • |   | • |   | • |   |   |
| 205                        |                        | • |   | • |   | • |   | • |
| 206                        |                        | • |   | • |   | • | • |   |
| 207                        |                        | • |   | • |   | • | • | • |
| 208                        |                        | • |   | • | • |   |   |   |
| 209                        |                        | • |   | ٠ | ٠ |   |   | ٠ |
| 210                        |                        | • |   | • | • |   | • |   |
| 211                        |                        | • |   | • | • |   | • | • |
| 212                        |                        | • |   | • | • | • |   |   |
| 213                        |                        | • |   | • | • | • |   | • |
| 214                        |                        | • |   | • | • | • | • |   |
| 215                        |                        | • |   | • | • | • | • | • |
| 216                        |                        | • | • |   |   |   |   |   |
| 217                        |                        | • | • |   |   |   |   | • |
| 218                        |                        | • | • |   |   |   | • |   |
| 219                        |                        | • | • |   |   |   | • | • |
| 220                        |                        | • | • |   |   | • |   |   |
| 221                        |                        | • | • |   |   | • |   | • |
| 222                        |                        | • | • |   |   | • | • |   |

# Table 9:DS7457i, DS7461i, and DS7465iSwitch Settings When UsingD8125MUX on Zonex 2 (continued)

| Zone               |   |                        |   |     |      |   |   |   |  |
|--------------------|---|------------------------|---|-----|------|---|---|---|--|
| (Point)<br>Address |   | Switch Number (• = ON) |   |     |      |   |   |   |  |
|                    | 1 | 2                      | 3 | 4   | 5    | 6 | 7 | 8 |  |
| 223                |   | •                      | • |     |      | • | • | • |  |
| 224                |   | •                      | • |     | •    |   |   |   |  |
| 225                |   | •                      | • |     | •    |   |   | ٠ |  |
| 226                |   | •                      | • |     | •    |   | • |   |  |
| 227                |   | •                      | • |     | •    |   | • | • |  |
| 228                |   | •                      | • |     | •    | • |   |   |  |
| 229                |   | •                      | • |     | •    | • |   | • |  |
| 230                |   | •                      | • |     | •    | • | • |   |  |
| 231                |   | •                      | • |     | •    | • | • | • |  |
| 232                |   | •                      | • | •   |      |   |   |   |  |
| 233                |   | •                      | • | •   |      |   |   | • |  |
| 234                |   | •                      | • | •   |      |   | • |   |  |
| 235                |   | •                      | • | •   |      |   | • | • |  |
| 236                |   | •                      | • | •   |      | • |   |   |  |
| 237                |   | •                      | • | •   |      | • |   | • |  |
| 238                |   | •                      | • | •   |      | • | • |   |  |
| 239                |   | •                      | • | •   |      | • | • | • |  |
| 240                |   | •                      | • | •   | •    |   |   |   |  |
| 241                |   | •                      | • | •   | •    |   |   | • |  |
| 242                |   | •                      | • | •   | •    |   | • |   |  |
| 243                |   | •                      | • | •   | •    |   | • | • |  |
| 244                |   | •                      | • | •   | •    | • |   |   |  |
| 245                |   | •                      | • | •   | •    | • |   | • |  |
| 246                |   | •                      | • | •   | •    | • | • |   |  |
| 247                |   | •                      | • | •   | •    | • | • | • |  |
| 248                |   |                        |   | NOT | USED | I | 1 |   |  |

## Table 10:DS7460i Switch Settings When<br/>Using D8125MUX

| Address<br>Zone/Relay |   | S | witch | Num | ber (• | = ON | I) |   |
|-----------------------|---|---|-------|-----|--------|------|----|---|
|                       | 1 | 2 | 3     | 4   | 5      | 6    | 7  | 8 |
| 009/010               |   |   |       |     | •      |      |    | • |
| 011/012               |   |   |       |     | •      |      | •  | • |
| 013/014               |   |   |       |     | •      | •    |    | • |
| 015/016               |   |   |       |     | •      | •    | •  | • |
| 017/018               |   |   |       | •   |        |      |    | • |
| 019/020               |   |   |       | •   |        |      | •  | • |
| 021/022               |   |   |       | •   |        | •    |    | • |
| 023/024               |   |   |       | •   |        | •    | •  | • |
| 025/026               |   |   |       | •   | •      |      |    | • |
| 027/028               |   |   |       | •   | •      |      | •  | • |
| 029/030               |   |   |       | •   | •      | •    |    | • |
| 031/032               |   |   |       | •   | •      | •    | •  | • |
| 033/034               |   |   | ٠     |     |        |      |    | • |
| 035/036               |   |   | •     |     |        |      | •  | • |
| 037/038               |   |   | •     |     |        | ٠    |    | • |
| 039/040               |   |   | •     |     |        | •    | •  | • |
| 041/042               |   |   | ٠     |     | ٠      |      |    | • |
| 043/044               |   |   | •     |     | •      |      | •  | • |
| 045/046               |   |   | •     |     | •      | ٠    |    | • |
| 047/048               |   |   | •     |     | •      | •    | •  | • |
| 049/050               |   |   | ٠     | •   |        |      |    | • |
| 051/052               |   |   | •     | •   |        |      | •  | • |
| 053/054               |   |   | ٠     | •   |        | ٠    |    | • |
| 055/056               |   |   | •     | •   |        | •    | •  | • |
| 057/058               |   |   | ٠     | •   | ٠      |      |    | • |
| 059/060               |   |   | •     | •   | •      |      | •  | • |

| Table 10:             | DS7<br>Usir | DS7460i Switch Settings When<br>Using D8125MUX (continued) |       |       |        |       |    |   |
|-----------------------|-------------|------------------------------------------------------------|-------|-------|--------|-------|----|---|
|                       |             |                                                            |       |       |        |       |    |   |
| Address<br>Zone/Relay |             | 9                                                          | Switc | h Nun | nber ( | • = 0 | N) |   |
|                       | 1           | 2                                                          | 3     | 4     | 5      | 6     | 7  | 8 |
| 061/062               |             |                                                            | •     | •     | •      | •     |    | • |
| 063/064               |             |                                                            | •     | •     | •      | •     | •  | • |
| 065/066               |             | •                                                          |       |       |        |       |    | • |
| 067/068               |             | •                                                          |       |       |        |       | •  | • |
| 069/070               |             | •                                                          |       |       |        | •     |    | • |
| 071/072               |             | •                                                          |       |       |        | •     | •  | • |
| 073/074               |             | •                                                          |       |       | •      |       |    | • |
| 075/076               |             | •                                                          |       |       | •      |       | •  | • |
| 077/078               |             | •                                                          |       |       | •      | •     |    | • |
| 079/080               |             | •                                                          |       |       | •      | •     | •  | • |
| 081/082               |             | •                                                          |       | •     |        |       |    | • |
| 083/084               |             | •                                                          |       | •     |        |       | •  | • |
| 085/086               |             | •                                                          |       |       |        | •     |    | • |
| 087/088               |             | •                                                          |       | •     |        |       |    | • |
| 089/090               | -           |                                                            |       |       |        |       |    |   |
| 091/092               |             | •                                                          |       |       |        |       |    |   |
| 093/094               |             |                                                            |       |       |        |       |    |   |
| 095/096               |             | •                                                          |       |       |        | •     |    |   |
| 097/098               |             | •                                                          |       |       | •      | •     | •  | • |
| 099/100               |             | •                                                          | •     |       |        |       |    | • |
| 101/102               |             | •                                                          | •     |       |        |       | •  | • |
| 103/104               |             | •                                                          | •     |       |        | •     |    | • |
| 105/104               |             | •                                                          | •     |       |        | •     | •  | • |
| 107/100               |             | •                                                          | •     |       | •      |       |    | • |
| 100/110               |             | •                                                          | •     |       | •      |       | •  | • |
| 109/110               |             | •                                                          | •     |       | •      | •     |    | • |
| 111/112               |             | •                                                          | •     |       | •      | •     | •  | • |
| 113/114               |             | •                                                          | •     | •     |        |       |    | • |
| 115/116               |             | •                                                          | •     | •     |        |       | •  | • |
| 117/118               |             | •                                                          | •     | •     |        | •     |    | • |
| 119/120               |             | •                                                          | •     | •     |        | •     | •  | • |
| 121/122               |             | •                                                          | •     | •     | •      |       |    | • |
| 123/124               |             | •                                                          | •     | •     | •      |       | •  | • |

| Table 10:             | DS7460i Switch Settings When<br>Using D8125MUX (continued) |                        |   |     |      |   |   |   |
|-----------------------|------------------------------------------------------------|------------------------|---|-----|------|---|---|---|
|                       |                                                            |                        |   |     |      |   |   |   |
| Address<br>Zone/Relay |                                                            | Switch Number (• = ON) |   |     |      |   |   |   |
|                       | 1                                                          | 2                      | 3 | 4   | 5    | 6 | 7 | 8 |
| 125/126               |                                                            | •                      | • | •   | •    | • |   | • |
| 127/128               |                                                            |                        |   | NOT | USED | ) |   |   |
| 129/130               |                                                            |                        |   |     | •    |   |   | • |
| 131/132               |                                                            |                        |   |     | •    |   | • | • |
| 133/134               |                                                            |                        |   |     | •    | • |   | • |
| 135/136               |                                                            |                        |   |     | •    | • | • | • |
| 137/138               |                                                            |                        |   | •   |      |   |   | • |
| 139/140               |                                                            |                        |   | •   |      |   | • | • |
| 141/142               |                                                            |                        |   | •   |      | • |   | • |
| 143/144               |                                                            |                        |   | •   |      | • | • | • |
| 145/146               |                                                            |                        |   | •   | •    |   |   | • |
| 147/148               |                                                            |                        |   | •   | •    |   | • | • |
| 149/150               |                                                            |                        |   | •   | •    | • |   | • |
| 151/152               |                                                            |                        |   | •   | •    | • | • | • |
| 153/154               | -                                                          |                        | • |     |      |   |   | • |
| 155/156               |                                                            |                        | • |     |      |   | • | • |
| 157/158               |                                                            |                        |   |     |      | • |   |   |
| 159/160               |                                                            |                        |   |     |      |   |   |   |
| 161/162               |                                                            |                        |   |     |      |   |   |   |
| 163/164               |                                                            |                        |   |     | •    |   |   |   |
| 165/166               |                                                            |                        |   |     | •    |   |   |   |
| 167/168               |                                                            |                        |   |     |      |   |   |   |
| 169/170               |                                                            |                        |   |     |      | • | • |   |
| 171/172               |                                                            |                        | - | -   |      |   |   | - |
| 173/174               |                                                            |                        | • | •   |      |   | • | • |
| 175/176               |                                                            |                        | • | •   |      | • |   | • |
| 177/179               |                                                            |                        | • | •   |      | • | • | • |
| 170/100               |                                                            |                        | • | •   | •    |   |   | • |
| 101/100               |                                                            |                        | • | •   | •    |   | • | • |
| 181/182               |                                                            |                        | • | •   | •    | • |   | • |
| 183/184               |                                                            |                        | • | •   | •    | • | • | • |
| 185/186               |                                                            | •                      |   |     |      |   |   | • |
| 187/188               |                                                            | •                      |   |     |      |   | • | • |

| Address<br>Zone/Relay |   | Switch Number (• = ON) |   |     |     |   |          |   |  |  |
|-----------------------|---|------------------------|---|-----|-----|---|----------|---|--|--|
|                       | 1 | 2                      | 3 | 4   | 5   | 6 | 7        | 8 |  |  |
| 189/190               |   | •                      |   |     |     | • |          | • |  |  |
| 191/192               |   | •                      |   |     |     | • | •        | • |  |  |
| 193/194               |   | •                      |   |     | •   |   |          | • |  |  |
| 195/196               |   | •                      |   |     | •   |   | •        | • |  |  |
| 197/198               |   | •                      |   |     | •   | • |          | • |  |  |
| 199/200               |   | •                      |   |     | •   | • | •        | • |  |  |
| 201/202               |   | •                      |   | •   |     |   |          | • |  |  |
| 203/204               |   | •                      |   | •   |     |   | •        | • |  |  |
| 205/206               |   | •                      |   | •   |     | • |          | • |  |  |
| 207/208               |   | •                      |   | •   |     | • | •        | • |  |  |
| 209/210               |   | •                      |   | •   | •   |   |          | • |  |  |
| 211/212               |   | •                      |   | •   | •   |   | •        | • |  |  |
| 213/214               |   | •                      |   | •   | •   | • |          | • |  |  |
| 215/216               |   | •                      |   | •   | •   | • | •        | • |  |  |
| 217/218               |   | •                      | • |     |     |   |          | • |  |  |
| 219/220               |   | •                      | • |     |     |   | •        | • |  |  |
| 221/222               |   | •                      | • |     |     | • |          | • |  |  |
| 223/224               |   | •                      | • |     |     | • | •        | • |  |  |
| 225/226               |   | •                      | • |     | •   |   |          | • |  |  |
| 227/228               |   | •                      | • |     | •   |   | •        | • |  |  |
| 229/230               |   | •                      | • |     | •   | • |          | • |  |  |
| 231/232               |   | •                      | • |     | •   | • | •        | • |  |  |
| 233/234               |   | •                      | • | •   |     |   |          | • |  |  |
| 235/236               |   | •                      | • | •   |     |   | •        | • |  |  |
| 237/238               |   | •                      | • | •   |     | • |          | • |  |  |
| 239/240               |   | •                      | • | •   |     | • | •        | • |  |  |
| 241/242               |   | •                      | • | •   | •   |   |          | • |  |  |
| 243/244               |   | •                      | • | •   | •   |   | •        | • |  |  |
| 245/246               |   | •                      | • | •   | •   | • |          | • |  |  |
| 247/248               |   | 1                      | 1 | NOT | USE | ) | <u> </u> | 1 |  |  |

## Table 10:DS7460i Switch Settings When<br/>Using D8125MUX (continued)

### 3.9 Single Input Multiplex Devices

The devices listed in Table 10 reserve a single point on the MUX bus. Single Input Multiplex points can be programmed as Points 9 through 127 (Zonex 1) and 129 through 247 (Zonex 2) (238 devices) on the D9412GV2, D9412G, D9412, and D9112; Points 9 through 75 (67 devices) on the D7412GV2, D7412G, D7412, and D7212; Points 9 through 40 on the D7212GV2 and D7212G (32 devices). When programming the point type for Single Input Multiplex points using a D5060 Programmer, refer to *Table 11* for information on how to configure the point type. Tamper conditions on multiplex points are treated as Missing conditions by the control panel.

 Table 11:
 Single Input Multiplex Device Point

#### **Response Configuration Device Type** Point Point Response Туре DS7450 Flush Mount Single 1 NO Multiplex Contact Point DS7452 Surface Mount Single 1 NO Multiplex Contact Point DS7457 Single Multiplex Input 2 Configurable Module (NO or NC) MX775 (DS7470) Multiplex 2 NO PIR Intrusion Detector - 50 ft (15 m) Mirror MX934 (DS7471) Multiplex 2 NO PIR Intrusion Detector - 35 ft (11 m) Mirror MX938 (DS7472) Ceiling 2 NO Mount Multiplex PIR Intrusion Detector 2 MX540 (DS7473) Multiplex NO PIR Intrusion Detector - 40 ft. (12 m) Fresnel Lens MX794 (DS7474) Multiplex 2 NO Long Range PIR Intrusion Detector MX950 (DS7476) Multiplex 2 NO PIR/Microwave TriTech Intrusion Detector MX835 (DS7477) Multiplex 2 NO **PIR/Microwave TriTech** Intrusion Detector with Pet Immunity

### 3.10 MX250 Photoelectric Smoke Detectors and MXB2W Base or D7050 Photoelectric Smoke Detector and D7050-B6 Base

The MX250 and MX250TH Photoelectric Smoke Detectors with MXB2W Base or D7050 and D7050TH Photoelectric Smoke Detectors and D7050-B6 Base reserve a single point on the multiplex bus. Single input Multiplex points can be programmed as points 9 through 127 (Zonex 1) and 129 through 247 (Zonex 2) (238 smoke detectors) on a D9412GV2, D9412G, D9124, D9412, or D9112; points 9 through 75 (67 smoke detectors) on a D7412GV2, D7412G, D7412, and D7212; and (32 smoke detectors) points 9 through 40 on the D7212GV2 and D7212G. Other wiring restrictions can reduce the maximum number of photoelectric smoke detectors on the multiplex bus. Refer to the MX250 Installation Guide (P/N: 45253) and the D7050 Installation Instructions (P/N: 47458) for additional information.

When programming an MX250 Series or D7050 Series Photoelectric Smoke Detector and base with a D5060 Programmer, refer to *Table 12* for information on configuring the point type.

## Table 12:MX250, MX250TH, D7050, andD7050TH Point Type Configuration

| Device Type                              | Point<br>Type | Point<br>Response |
|------------------------------------------|---------------|-------------------|
| Photoelectric Smoke<br>Detector and Base | 4             | NO                |

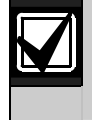

The rotary address switches must be set to the "B" range address to work with the D8125MUX.

### 3.11 DS7460(i) Dual Input Multiplex Module

The DS7460(i) reserves two points on the MUX bus. Dual input multiplex points can be programmed as Points 9 through 127 (Zonex 1) and 129 through 247 (Zonex 2) (59 per zonex, 118 modules) on D9412GV2, D9412G, D9412, and D9112: Points 9 through 75 (33 modules) on a D7412GV2, D7412G, D7412, and D7212; Points 9 through 40 on the D7212GV2 and D7212G (16 modules). When programming dual points, they occupy first an odd point number, then an even point number. For example, DS7460(i) Modules must be programmed to occupy Points 9 and 10, not 10 and 11.

| W  |
|----|
| pr |
| m  |
|    |

When using the D5060 programmer, only program the odd or first point on the module. The even or second point is automatically added.

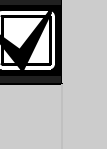

The DS7460i cannot be used for Point 75 on the D7412GV2, D7412G, D7412, and D7212 or for Points 127 or 247 on the D9412GV2, D9412G, D9412, and D9112. Failure to observe these programming requirements will result in intermittent missing conditions.

In addition, both points on the DS7460i must have a Point Index assigned to it when programming the control panel. If one of the two points is not required on the device, simply place the 47 k $\Omega$  end-of-line (EOL) resistor on the point input terminals and program the unused point with the same Point Index. When programming the point type for the DS7460(i), using the D5060 Programmer refer to *Table 13* for information on configuring the point type. Tamper conditions on multiplex points are treated as Missing conditions by the control panel.

| Table 13: DS7                             | 460(i) Point Type | Configuration                |
|-------------------------------------------|-------------------|------------------------------|
|                                           |                   |                              |
| Device Type                               | Point Type        | Point Response               |
| DS7460i Dual<br>Input Multiplex<br>Module | 6                 | Configurable<br>(N/O or N/C) |

### 3.12 DS7432 Eight Input Remote Module

This device type reserves eight points on the multiplex bus. Each D8125MUX supports fifteen DS7432s on the D9412GV2, D9412G, D9412, and D9112 Control Panels, up to eight on the D7412GV2, D7412G, D7412, and D7212 Control Panels, and up to four on the D7212GV2 and D7212G Control Panels. The DS7432s occupy groups of eight points: however, when programming the DS7432 with the multiplex point programmer, program them as four sets of dual points. For example, if using a DS7432 on the system for Points 9 through 16, program Points 9, 11, 13, and 15 as dual points with the even points being added automatically. Program starting point locations for the DS7432 on the D9412GV2, D9412G, D9412, and D9112 Control Panels as follows: 9, 17, 25, 33, 41, 49, 57, 65, 73, 81, 89, 97, 105, 113, 121. Refer to Table 14.

| Table 14: DIP Switch Settings |      |            |        |        |        |
|-------------------------------|------|------------|--------|--------|--------|
|                               |      |            |        |        |        |
|                               |      | DIP Switch |        |        |        |
| Zonex 1/<br>Zonex 2           | 1    | 2          | 3      | 4      | 5      |
| 9/129                         | Open | Open       | Open   | Open   | Closed |
| 17/137                        | Open | Open       | Open   | Closed | Open   |
| 25/145                        | Open | Open       | Open   | Closed | Closed |
| 33/153                        | Open | Open       | Closed | Open   | Open   |
| 41/161                        | Open | Open       | Closed | Open   | Closed |
| 49/169                        | Open | Open       | Closed | Closed | Open   |
| 57/177                        | Open | Open       | Closed | Closed | Closed |
| 65/185                        | Open | Closed     | Open   | Open   | Open   |
| 73/193                        | Open | Closed     | Open   | Open   | Closed |
| 81/201                        | Open | Closed     | Open   | Closed | Open   |
| 89/209                        | Open | Closed     | Open   | Closed | Closed |
| 97/217                        | Open | Closed     | Closed | Open   | Open   |
| 105/225                       | Open | Closed     | Closed | Open   | Closed |
| 113/233                       | Open | Closed     | Closed | Closed | Open   |
| 121/241                       | Open | Closed     | Closed | Closed | Closed |

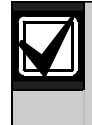

Points 127/128 and 247/248 cannot be programmed when using DS7432s (D9412GV2, D9412G, D9412, or D9112).

Program starting point locations for the DS7432 on the D7412GV2, D7412G, D7412, D7212 as follows: 9, 17, 25, 33, 41, 49, 57, and 65. Program starting point locations for the DS7432 on the D7212GV2 and D7212G as follows: 9, 17, 25, and 33. Failure to observe this programming requirement will result in intermittent missing conditions. All eight points on the DS7432 must also have a Point Index assigned to them. If any of the eight point inputs are not required on the device, place the 47 k $\Omega$  EOL resistor on the point input terminals. Refer to *Table 15* for information on configuring the point type. Tamper conditions on multiplex points are treated as Missing conditions by the control panel. Removing the cover and activating the tamper results in a missing condition for all eight points.

| Device Type                         | Point Type | Point Response             |
|-------------------------------------|------------|----------------------------|
| DS7432 Eight Input<br>Remote Module | 6          | Configurable<br>(NO or NC) |

Table 15: DS7432 Point Type Configuration

### 3.13 DS7465(i) Input/Output Module

This device type reserves a single point on the MUX bus and provides a Form C (NO, C, NC) relay output. The relay output number assigned to this module is the same as the point number assigned to it. For example, if this device was programmed as Point 27, the relay number is also 27.

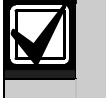

The relay output on this module is a fully programmable relay and follows the relay programming of the control panel.

The maximum number of DS7465i Modules that can be placed on the control panels is 56 as points 9 through 64 for the D9412GV2, D7412GV2, D9412G, D7412G, D9412, D7412, D7212, and D9112; and 16 as points 9 through 24 for the D7212GV2 and D7212G. Place the DS7465(i) on the D8125MUX connected to Zonex 1.

If only the relay is required for the installation, assign a Point Index for the programmed point location, and place a 47 k $\Omega$  EOL resistor on the point input terminals. Refer to *Table 16* for point type configuration.

| Table 16:         DS7465(i)         Point Type Configuration |            |                            |
|--------------------------------------------------------------|------------|----------------------------|
| Device Type                                                  | Point Type | Point Response             |
| DS7465(i) Input/Output<br>Module                             | 3          | Configurable<br>(NO or NC) |

Tamper conditions on multiplex points are treated as Missing conditions by the control panel. Using DS7465i Input and Output Modules on the system does not interfere with the use of D8129 OctoRelay Modules. Control the relay output on each DS7465 using any of the following control panel options:

• Relay follows Point for Points 9 through 64 (Points 9 through 34 for D7212GV2/D7212G) (refer to the Relay Response Type section in the control panel's program entry guide).

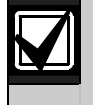

When the DS7465i is programmed to follow a point, the relay can have a delayed response of 2 to 5 sec.

- Area or Panel Wide Relay functions
- Schedules (skeds)
- [Command] [5] [4]
- Remote Programming Software control
- Enter Key Relay Number (refer to Command Center Assignments in the control panel's program entry guide)
- BFSK Relay (D7412GV2, D7212GV2, D7412G, D7212G, D7412, and D7212 only)

### 4.0 Testing the System

### 4.1 Local Walk Test (Command 44)

While disarmed, check the security system's status by entering [COMMAND] [4] [4] at the D1255 or D1260 Keypad. This command initiates a System Walk Test. Each point of protection is scanned by the control panel, and points are displayed on the D1255 as they are activated. An accompanying tone is heard from the keypad to alert the user of an activated point. When all the burg points are tested, **0 POINTS TO TEST** appears and the system returns to normal operation. Points failing to report during the Walk Test can be viewed by pressing [NEXT] until the display reads **VIEW UNTESTED ?** Press [NEXT] to view the faulty points.

Refer to the *Security System Owner's Manual* (P/N: 71-06633-000) for more details on the Local Walk Test features.

### 4.2 Missing Multiplex Points

Multiplex points appearing as missing on the display are usually not connected properly to the multiplex bus, not programmed correctly, nor have incorrect DIP switch settings.

Check the multiplex bus wiring to the missing point and its programming.

### 4.3 Extra Multiplex Points

Extra Points occur when the D8125MUX sends point transitions back to the control panel and the control panel does not have a Point Index programmed for it.

Extra multiplex points are reported to the control panel as a trouble event at the keypad or central station. The keypad shows the default custom text for the point number as programmed in the RADXPNTS (handler).

When an extra point is activated during the Service Walk Test, it appears as an extra point in the control panel's event log and at the local printer (if installed). Use **VIEW LOG** to view the control panel's event log. Once an extra point is identified, check the programming to see if it has a Point Index programmed. Determine if the point belongs in the system.

Refer to *Section 5.0 Troubleshooting* on page 22 for more information.

### 4.4 Ground Fault Notification on Multiplex Devices

When the Loop Input (+) is in a normal condition, a ground fault on the Loop Input (+) terminal is initially signaled as a point trouble. A ground fault condition is signaled by the system after the normal 30 second ground fault detect time. To witness the ground fault indication on the keypad, the point trouble must be cleared from the display by pressing [Command] [4] on a D1255 and D1260 or [Trouble Silence] on a D1256. The control panel History Log, shown on a keypad or sent to the central station, also indicates the ground fault detection. An Alarm condition is still indicated even during the occurrence of a ground fault condition.

When the loop is in an open position, a ground fault on the Loop Input (+) terminal disrupts supervision. An open on the loop does not indicate a new fault, because the ground fault is interpreted as an open. A short might indicate an Alarm condition depending on the control panel's programming.

### 5.0 Troubleshooting

### Table 17: Troubleshooting

| Symptom                                                                                                    | Diagnosis                                                                                                    | Remedy                                                                                                    |
|----------------------------------------------------------------------------------------------------|----------------------------------------------------------------------------------------------------|----------------------------------------------------------------------------------------------------|
| Multiplex point appears as missing at the keypads.                                                                                      | Multiplex point is not connected to MUX bus. Check wiring.                                                                                                    | Verify that a multiplex point programmed for the missing multiplex point is connected to the MUX bus wiring. Make sure its polarity is correct.                                                                                                    |
|                                                                                                    |                                                                                                    | Check the Green Operation LED on the D8125MUX. It should be flashing. An LED OFF indicates no power, a D8125MUX PCB failure, or an EEPROM failure on the D8125MUX.                                                                                                  |
|                                                                                                    | Multiplex point not programmed.                                                                                                    | Verify the missing point's programming with the Multiplex Point Programmer.                                                                                                    |
|                                                                                                    | MUX bus wires not connected to D8125MUX.                                                                                                    | Verify the MUX bus wires are connected to the correct terminals on the D8125MUX. Verify correct polarity.                                                                                                    |
| Points intermittently appear as missing.                                                                                                | Noise problem on MUX bus<br>loop.                                                                                                    | Make sure MUX bus wires do not run over fluorescent lighting or near large AC power transformers or conduits.                                                                                                    |
|                                                                                                    | Intermittent shorts or opens on the MUX bus wires.                                                                                                    | Verify the wiring to the multiplex points and the D8125MUX does not have nicks or cuts in the insulation that can short to nearby conduit. Make sure wires are tight under terminals of multiplex points and on the D8125MUX.                                       |
| One or more multiplex points remain in trouble or                                                                                       | The MUX bus is open, shorted or grounded.                                                                                                    | Remove the sensor wiring from the multiplex point and meter it for continuity.                                                                                                    |
| alarm when all devices<br>appear normal.                                                                                                | Opens, shorts, or grounds at<br>various points in the MUX bus<br>can cause alarms and troubles<br>depending on multiplex point<br>programming.                                                   | There should be no more than 100 of resistance, plus<br>the EOL resistance. If you read less than the EOL<br>resistance look for shorts in the wiring.<br>With the wires for the sensor removed, use a meter to<br>check them for continuity to ground.             |
|                                                                                                    |                                                                                                    | A ground before the EOL resistor on a multiplex points' sensor loop is interpreted as a short. If the multiplex point is programmed for trouble on short, a ground before the EOL causes the multiplex point to send a trouble report.                              |
| Faulted multiplex points do<br>not generate alarms or<br>troubles as programmed.                                                        | Control panel's reset hook<br>switch is down when event was<br>generated.                                                                                                    | The control panel ignores events generated while the programming or reset switch is down.                                                                                                    |
|                                                                                                    | Two multiplex points are<br>programmed for the same<br>address.                                                                                                    | Multiplex points programmed for the same address do<br>not function correctly. Check the programming of each<br>multiplex point with the multiplex point programmer.                                                                                                |
| Control panel transmits PT<br>BUS TROUBLE reports.<br>Erroneous alarm or trouble<br>reports might follow.<br>Erroneous alarm or trouble | Short on D8125MUX, MUX bus<br>terminals, or short on control<br>panel Zonex data terminals (25<br>& 26, 27 & 28).                                                                                | A short on either MUX BUS A or MUX BUS B terminals<br>generates a PT BUS TROUBLE report. A short on BUS<br>A or BUS B does not prevent the other from normal<br>operation. Determine what series of points is wired to<br>BUS A and BUS B. Check wiring for shorts. |
| reports appear at keypads.                                                                                                    | A multiplex point is<br>programmed for address 128<br>or 248 or a D8128D<br>OctoPOPIT on the same<br>system has address switches<br>set for Points 121 through 128<br>or Points 241 through 248. | Confirm that a multiplex point is not programmed as<br>Point 128 or 248. Multiplex points cannot be used as<br>Points 128 or 248 (these are reserved for control panel<br>functions). OctoPOPITs cannot be used for Points 121<br>to 128 or 241 to 248.             |

| Symptom                                  | Diagnosis                                                                                                    | Remedy                                                                                                    |
|------------------------------------------|----------------------------------------------------------------------------------------------------|----------------------------------------------------------------------------------------------------|
| All off-board points report as MISSING.  | Short on Aux power, Terminal 3 or Zonex power, Terminal 24.                                                                                                    | Terminals 3 and 24 share a common circuit breaker.                                                                                                    |
|                                          | If only one D8125MUX is<br>connected to the control panel,<br>the D8125MUX might be<br>incorrectly connected to the<br>control panel, or MUX bus<br>wiring might be disconnected<br>from the D8125MUX. | Check wiring and devices connected to these terminals<br>for shorts or grounds. Check connections to D8125MUX<br>and control panel for errors. Check the green Operation<br>LED on the D8125MUX to see if it is flashing. |
| Points on the DS7432 all appear missing. | Multiplex power terminals or<br>MUX bus terminals on DS7432<br>might be incorrectly wired.                                                                                                    | Verify the wiring on DS7432 is correct.                                                                                                    |
|                                          | Address switches on DS7432 set for Points 121 through 128.                                                                                                    | Ensure address switches on DS7432 are not set for<br>Points 121 through 128. These points are reserved for<br>control panel functions.                                                                                    |

### Table 17: Troubleshooting (continued)

### 6.0 Specifications

| Table 18: Specifications                                                          |                                                         |  |
|-----------------------------------------------------------------------------------|---------------------------------------------------------|--|
|                                                                                   |                                                         |  |
| Operating Voltage                                                                 | Nominal 12 VDC                                          |  |
| Current Requirements                                                              | D8125MUX only: 140 mA                                   |  |
| Maximum Current Draw<br>(using both MUX bus<br>outputs<br>and both power outputs) | 678 mA                                                  |  |
| Operating Temperature                                                             | +32°F to +120°F (0°C to +49°C)                          |  |
| Relative Humidity                                                                 | 0 to 93%                                                |  |
| Dimensions (H x W x D)                                                            | 1.0 in. x 3.25 in. x 5.5 in. (25 mm x 8.3 cm x 14.0 cm) |  |

Bosch Security Systems, Inc. 130 Perinton Parkway Fairport, NY 14450-9199 (800) 289-0096

© 2008 Bosch Security Systems, Inc. F01U034973-02

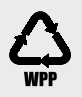

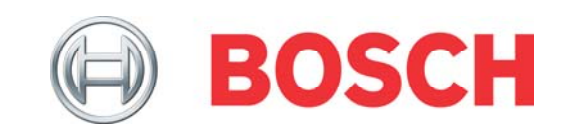